## Directory upload procedure by Excel file (xls)

| A2 |        | : : × | $\checkmark f_x$ | 1111 |   |
|----|--------|-------|------------------|------|---|
|    | A      | В     | С                | D    | E |
| 1  | RoomNo | Name  |                  |      |   |
| 2  | 1111   | Lily  |                  |      |   |
| 3  | 1112   | Lucy  |                  |      |   |
| 4  | 1113   | Tom   |                  |      |   |
| 5  | 1114   | Tony  |                  |      |   |
| 6  |        |       |                  |      |   |
| 7  |        |       |                  |      |   |
| 8  |        |       |                  |      |   |

1.- Generate an exel spreadsheet with the following characteristics (see image below)

Save the file as \* .xls.

2.- Once the file is generated, you must enter "Internet Explorer" and modify its settings according to the image below.

| Internet Options                                                                                                    | ? ×                 | Security Settings - Trusted Sites Zone                                                                                                    | ×               |
|----------------------------------------------------------------------------------------------------|---------------------|----------------------------------------------------------------------------------------------------|-----------------|
| General Security Privacy Content Connections Programs                                                                                                    | Advanced            | Settings Enable all "Activex" functions                                                                                                    |                 |
| Internet Local intranet Trusted sites Res<br>Trusted sites<br>Trust of the damage your computer or<br>your files.<br>You have websites in this zone                                                                                                    | e Outdoor panel IP) | ActiveX controls and plug-ins     Allow ActiveX Filtering     Disable     Enable     Allow previously unused ActiveX controls to run v     Disable     Enable     Allow Scriptets     Disable     Disable     Disable     Disable | without prom    |
| Security level for this zone<br>Allowed levels for this zone: All                                                                                                    |                     | Enable     Prompt     Automatic prompting for ActiveX controls     Disable                                                                                                    |                 |
| Medium     Prompts before downloading potentially unsafe     content     Justigned ActiveX controls will not be download                                                                                                    | 2<br>led            | Disable     Enable     Rinary and errint hehaviore                                                                                                    | <b>*</b>        |
| -      -     -     -     -     -     -     -     -     -     -     -     -     -     -     -     -     -     -     -     -     -     -     -     -     -     -     -     -     -     -     -     -     -     -     -     -     -     -     -     -     -     -     -     -     -     -     -     -     -     -     -     -     -     -     -     -     -     -     -     -     -     -     -     -     -     -     -     -     -     -     -     -     -     -     -     -     -     -     -     -     -     -     -     -     -     -     -     -     -     -     -     -     -     -     -     -     -     -     -     -     -     -     -     -     -     -     -     -     -     -     -     -     -     -     -     -     -     -     -     -     -     -     -     -     -     -     -     -     -     -     -     -     -     -     -     -     -     -     -     -     -     -     -     -     -     -     -     -     -     -     -     -     -     -     -     -     -     -     -     -     -     -     -     -     -     -     -     -     -     -     -     -     -     -     -     -     -     -     -     -     -     -     -     -     -     -     -     -     -     -     -     -     -     -     -     -     -     -     -     -     -     -     -     -     -     -     -     -     -     -     -     -     -     -     -     -     -     -     -     -     -     -     -     -     -     -     -     -     -     -     -     -     -     -     -     -     -     -     -     -     -     -     -     -     -     -     -     -     -     -     -     -     -     -     -     -     -     -     -     -     -     -     -     -     -     -     -     -     -     -     -     -     -     -     -     -     -     -     -     -     -     -     -     -     -     -     -     -     -     -     -     -     -     -     -     -     -     -     -     -     -     -     -     -     -     -     -     -     -     -     -     -     -     -     -     -     -     -     -     -     -     -     -     -     -     -     -     -     -     -     -     -     -     -     -     -     -     -     -    - | plorer)             | *Takes effect after you restart your computer Reset custom settings                                                                                                    |                 |
| Custom level Default 4 Reset all zones to default                                                                                                    | t level             | Reset to: Medium (default) ~                                                                                                    | Reset<br>Cancel |
| OK Cancel                                                                                                    | Apply               |                                                                                                    |                 |

3.- Enter to "Outdoor Panel" by "Internet Explorer" entering the IP address on the upper bar. Note: By default the usr and pwd are: admin/123456

4.- From the menu in the left column, select the "Phonebook" function, then click the "Upload" button.

| Upload | Examinar |
|--------|----------|
|--------|----------|

Select the excel file generated in step 1 and click "Open".

If the process is successful, a confirmation message like the one shown below should appear.

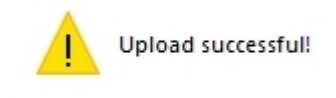

In case of an error or the indicated message does not appear, please check step 2.

**Note:** Keep in mind that, if there are already users in the "Phone Book", the new list will not overwrite them, but will be added to the existing one.

**Note2:** If you want to delete only one user, you must go to the "Phonebook" function, select the user by clicking on the name, this will fill in the empty fields at the top. To eliminate it, all you have to do is enter the number "0" in the "Room" field and press "Submit".

| Name:<br>Room: | Tom  | 2    |      |      |      |
|----------------|------|------|------|------|------|
| Submit         | )    |      |      |      |      |
| Name           | Room | Name | Room | Name | Room |
| Tom            | 113  | Lily | 1111 | Lucy | 1112 |